**Introduction:** This is a document for the process of applying for Temp Food Vendor/Sampler/Producer Permit applications that are submitted online through <u>OneNV.us.</u>

#### Step 1 – Getting Started:

Click the above link, or in your internet browser (Chrome, Edge, Firefox) go to www.OneNV.us

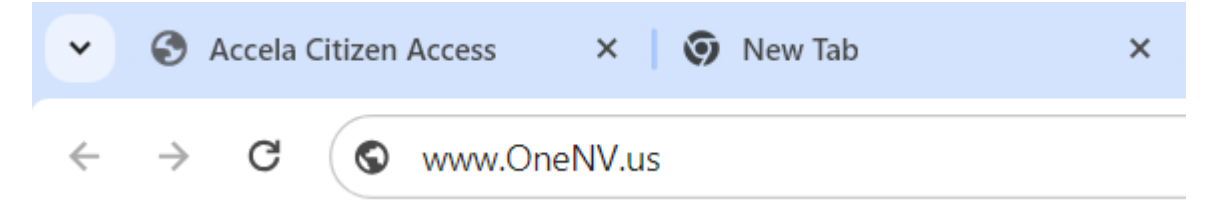

It will bring you to the Accela Citizen Access page:

| Regional Licensing & Permits                                 | Serving Reno, Sparks, Washoe & Douglas County                                                                                            |  |  |  |  |  |  |
|--------------------------------------------------------------|----------------------------------------------------------------------------------------------------|--|--|--|--|--|--|
|                                                              | Announcements Register for an Account Login                                                                                              |  |  |  |  |  |  |
| Home Building                                                | Search  Search Business Licensing and Events Enforcement Engineering Fire Health District Planning more •                                |  |  |  |  |  |  |
| Advanced Search                                              | <b>v</b>                                                                                                    |  |  |  |  |  |  |
| Please Login<br>Many online services<br>enter vour user name | s offered by the Agency require login for security reasons. If you are an existing user, please le and bassword in the box on the right. |  |  |  |  |  |  |
|                                                              | USERNAME OR EMAIL: *                                                                                                    |  |  |  |  |  |  |

### Step 2 – Creating an Account or Logging In:

| Please Login   Many online services offered by the Agency require login for security reasons. If you are an existing user, please inter your user name and password in the box on the right.   Vew Users   iyou are a new user you may register for a free Citizen Access account. It only takes a few simple steps and you'll ave the added benefits of seeing a complete history of applications, access to invoices and receipts, checkling on the status of pending activities, and more.   Register Now >   Register Now >   Sign In   UserNAME OR EMAIL: *   In the status of pending activities, and more.   Sign In   Sign In   UserNAME OR EMAIL: *   Password? Sign In Remember me on this device Not Registered? |
|----------------------------------------------------------------------------------------------------|
| CREATE AN ACCOUNT                                                                                                    |

First-time users will need to register for an account. If you already have an account, find the login Screen, Log In and skip to **Step 3 – Creating an Application.** 

If you do not have an account, click "Create an Account". Here is a link to a YouTube video that can walk you through that process <a href="https://youtu.be/H5O0DMMtdyw">https://youtu.be/H5O0DMMtdyw</a>. Either click the link or copy and paste it into your browser. After creating your account, Log In and select the Health Tab on the menu.

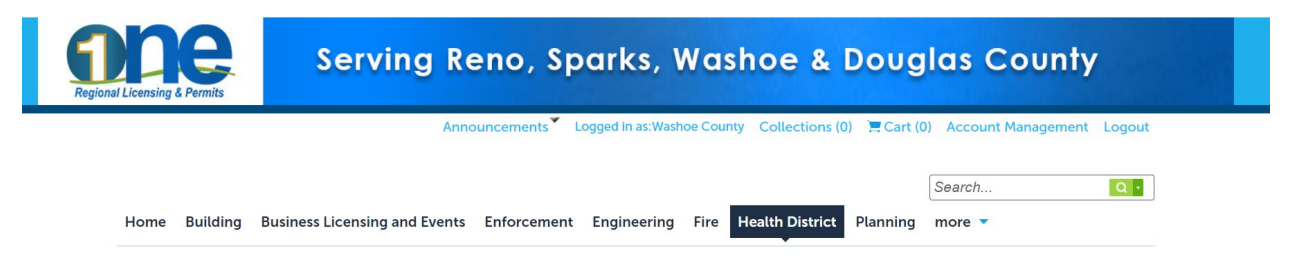

### Step 3 – Creating an Application:

To create an application, you will need to know which area that you need the application from. Health encompasses Air Quality and Environmental Health. Contact Environmental Health Services if you have questions on the type of permit to apply for: 775-328-2434 (option 4)

To create a new Temp Food Vendor/Sampler/Producer Permit application, click the Create an Application by Agency link:

| Home    | Building    | Busin     | ess Licensing and  | l Events   | Enforcement  | Engineering | Fire | Health Distr    | rict Pla | inning | more 🔻 |  |
|---------|-------------|-----------|--------------------|------------|--------------|-------------|------|-----------------|----------|--------|--------|--|
| Create  | e an Applic | ation by  | y Agency S         | earch App  | olications   |             |      |                 |          |        |        |  |
| A       |             | n         |                    |            |              |             |      |                 |          |        |        |  |
| Next yo | u click     | con t     | the Health         | drop       | down arr     | ow          |      |                 |          |        |        |  |
|         |             |           |                    |            |              |             |      |                 |          |        |        |  |
|         | Home B      | luilding  | Business Licensing | and Events | Enforcement  | Engineering | Fire | Health District | Planning | more   | •      |  |
|         | Create a    | in Applic | ation by Agency    | Search     | Applications |             |      |                 |          |        |        |  |
|         | Select Se   | ervices   |                    |            |              |             |      |                 |          |        |        |  |
|         |             |           | Search             |            |              |             |      |                 |          |        |        |  |
| l       | ▶ Health    |           |                    |            |              |             |      |                 |          |        |        |  |
|         | Continue    | Applicat  | tion               |            |              |             |      |                 |          |        |        |  |

Then select the Application you would like to create (circled in red font below). Click on the permit name and the circle will turn blue confirming the permit type selected. Next click "Continue Application":

Health

 Washoe County - Air Quality Asbestos
 Washoe County - Air Quality Dust Control
 Washoe County - Annual Food Event Permit
 Washoe County - Child Care Facility
 Washoe County - Child Care Facility
 Washoe County - Cottage Food Operation
 Washoe County - Farm-to-Fork
 Washoe County - Food Event Promoter Permit
 Washoe County - Food Event Promoter Permit
 Washoe County - Food Permit
 Washoe County - Food Permit Exemption

 Washoe County - Food Vendor Permit
 Washoe County - Food Vendor Permit
 Washoe County - Garbage Exemption

You can find a full list of requirements on our website <u>www.nnph.org</u>. Here is a brief description for the permits in this tutorial.

#### **Food Vendor Permit:**

A food establishment which operates at a fixed location temporarily, for a time-period not to exceed 14 days, at a special event or similar gathering. Examples: Hot August Nights, Balloon Races, Riverfest, or other temporary food events.

#### Annual Food Event Permit (choose this option for either of the following):

**Annual Sampler –** a person or business that sells individual sample portions of food/beverage at a special event or similar temporary gathering.

**Annual Producer –** a person or business that sells packaged nuts, eggs, or other agricultural products at a special event or similar temporary gathering.

#### Step 4 – Filling Out the Application Information.

Depending on your application, you will be asked for contact info for several parties. A green checkmark will signify that you have met the required criteria.

| 1 Application<br>Information                        | 2 Food Information                       | 3 Review                     | 4 Pay Fees       | 5 Record Issuance      |  |  |  |  |
|-----------------------------------------------------|------------------------------------------|------------------------------|------------------|------------------------|--|--|--|--|
| Step 1: Application Information>Contact Information |                                          |                              |                  |                        |  |  |  |  |
| Applicant                                           |                                          |                              |                  |                        |  |  |  |  |
| To add new contacts, click the Select fro           | m Account or Add New button. To edit a c | ontact, click the Edit link. |                  |                        |  |  |  |  |
| Select from Account Add New Look Up                 |                                          |                              |                  |                        |  |  |  |  |
| Business Name                                       | Business Name                            |                              |                  |                        |  |  |  |  |
| To add new contacts, click the Select from          | m Account or Add New button. To edit a c | ontact, click the Edit link. |                  |                        |  |  |  |  |
| Select from Account Ad                              | ld New Look Up                           |                              |                  |                        |  |  |  |  |
| Billing Contact                                     |                                          |                              |                  |                        |  |  |  |  |
| To add new contacts, click the Select fro           | m Account or Add New button. To edit a c | ontact, click the Edit link. |                  |                        |  |  |  |  |
| Select from Account Ad                              | ld New Look Up                           |                              |                  |                        |  |  |  |  |
| Business Owner                                      |                                          |                              |                  |                        |  |  |  |  |
| To add new contacts, click the Select fro           | m Account or Add New button. To edit a c | ontact, click the Edit link. |                  |                        |  |  |  |  |
| Select from Account Ad                              | ld New Look Up                           |                              |                  |                        |  |  |  |  |
| Save and resume later                               |                                          |                              |                  | Continue Application » |  |  |  |  |
| You will need to a                                  | dd a contact for e                       | ach of these type            | s:               |                        |  |  |  |  |
| Applicant:                                          |                                          |                              |                  |                        |  |  |  |  |
| This is the person                                  | filling out the app                      | lication.                    |                  |                        |  |  |  |  |
| Business Name:                                      |                                          |                              |                  |                        |  |  |  |  |
| This is the name o                                  | of the establishme                       | ent.                         |                  |                        |  |  |  |  |
| Billing Contact:                                    |                                          |                              |                  |                        |  |  |  |  |
| The person or dep                                   | ot responsible for                       | making and mana              | aging the paymen | ts of this permit.     |  |  |  |  |
| Business Owner:                                     |                                          |                              |                  |                        |  |  |  |  |

The Person, LLC, or Corporation responsible for this business.

For each Contact type there are 3 options to add the information:

### 1. Select from Account (this will auto-populate from your ACA account info):

Click the button and select the address from your account after the box is checked click continue.

| Select Contact from Account |                            |                                 |  |  |  |  |  |  |
|-----------------------------|----------------------------|---------------------------------|--|--|--|--|--|--|
| Washoe County<br>Applicant  | Washoe County<br>Applicant |                                 |  |  |  |  |  |  |
| Select contact addre        | esses for this co          | ontact to attach to the record. |  |  |  |  |  |  |
| Showing 1-4 of 4            |                            |                                 |  |  |  |  |  |  |
| Address Type                | Recipient                  | Address                         |  |  |  |  |  |  |
| Business                    |                            | 1001 E. Ninth St., Bldg. C      |  |  |  |  |  |  |
| Home                        |                            | 1001 E. Ninth St., Bldg, C      |  |  |  |  |  |  |
| Mailing                     |                            | 1001 E. Ninth St., Bldg. C      |  |  |  |  |  |  |
| Business                    |                            | 1001 E. Ninth St., Bldg. C      |  |  |  |  |  |  |
| Continue                    | liscard Chang              | 85                              |  |  |  |  |  |  |

#### 2. Add New:

You will need to fill out all fields and dropdowns then click the Add Additional Contact Address. The second window will pop up and here you will need to select the address type from a dropdown menu and fill in the fields. When complete click the "Save and Close" button

| Contact Information                                                                                   |                       | Contact Information                                                                                          | ×   |
|----------------------------------------------------------------------------------------------------|-----------------------|----------------------------------------------------------------------------------------------------|-----|
| *Individual/Organization:<br>Select                                                                   |                       | Contact Address Information                                                                                  | ×   |
| First: Middle: Last:                                                                                  |                       | Address Type:<br>Select                                                                                      | - 1 |
| Name of Business:                                                                                     | Work Phone:           | Address Line 1:                                                                                              |     |
|                                                                                                    | Mobile Phone:         | Address Line 2:                                                                                              | - 1 |
| *E-mail:                                                                                              | Preferred<br>Channel: | Address Line 3:                                                                                              |     |
| Contact Addresses  Add Additional Contact Address  To edit a contact address, click the address link. | U U U U U             | City: State: ZIP Code: Country/Region:<br>Select-  Save and Close Save and Add Another Clear Discard Changes |     |

3. Look Up (this will pull validated address information from the WC Assesor):

Fill In the fields and click the "Look Up" button

| Select 🔻        |         |           |             |                   |  |
|-----------------|---------|-----------|-------------|-------------------|--|
| First:          | Middle: | Last:     | Home Pho    | ne:               |  |
|                 |         |           | Primary Pho | ne Number         |  |
| Name of Busine  | ess:    |           | Work Phon   | ie:               |  |
| DBA/Trade Nam   | ne:     |           | Mobile Pho  | one:              |  |
| Address Line 1: |         |           |             |                   |  |
| City:           | State:  |           | Zip:        | Country:          |  |
|                 |         |           |             | Select 🔻          |  |
| E-mail:         |         |           |             |                   |  |
| SSN:            | FEIN:   | Birth Dat | e: 0        | Gender:           |  |
|                 |         | MM/DD/Y   | ryy 📰       | ○ Female ○ Male ○ |  |

Check the box next to the address you would like to select and click continue.

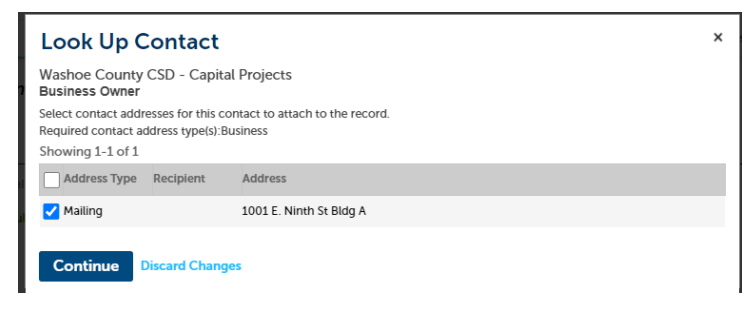

Click the "Continue Application" button.

Save and resume later

Continue Application »

**NOTE:** At any point in the application process, you can click on "Save and resume later" to complete the application at another time. Your partially completed application will be saved in your profile. To resume an application, you will need to login and click on "My Records," find the application, and click on "Resume Application".

#### Step 5 – Track your Progress:

Follow the line above the application to see your progress.

| 1 Application<br>Information | 2 Food Information | 3 Review | 4 Pay Fees | 5 Record Issuance |
|------------------------------|--------------------|----------|------------|-------------------|
|------------------------------|--------------------|----------|------------|-------------------|

### Step 6 – Filling Out the Food Information

Important information about the application will be in red text at the top of this section.

| Annual Food Event Permit     |                     |          |            |                   |  |  |  |  |  |
|------------------------------|---------------------|----------|------------|-------------------|--|--|--|--|--|
| 1 Application<br>Information | 2 Event Information | 3 Review | 4 Pay Fees | 5 Record Issuance |  |  |  |  |  |

Step 2: Event Information > Event Information

Please submit applications at least 15 business days before the event starts. Applications and payments submitted within 7 business days of the event will be charged a late fee. Applications and payments submitted within 2 complete business days of the event will not be accepted.

The Red \* next to a field indcates a required field:

\*Business Name/DBA

Fill out all required fields below. Depending on the selections you make, more or less information will be requested.

**Detail Information** 

| *Business Name/DBA     | Business Name /DBA : What your customers know you by         |
|------------------------|--------------------------------------------------------------|
| *Detailed Description: | Detailed Description: What type of Products you are selling. |
|                        |                                                              |

### **Event Details**

#### GENERAL INFORMATION

Click the question mark icon to receive clarification on the various fields.

| *Permit Type: (?)                                                                                            | Temporary Food Establis                                              |
|----------------------------------------------------------------------------------------------------|----------------------------------------------------------------------|
| * Have you participated in previous events in Washoe County?:                                                | Select<br>Producer<br>Sampling<br>Temporary Food Establishment (TFE) |
| *Number of booths at Event with Same Menu. Note:<br>Separate applications are required for different menus.: | 1                                                                    |
| *Name of Person-in-Charge (PIC). Note: PIC must be<br>present at the event.:                                 | John Doe                                                             |
| * PIC Contact Number:                                                                                        |                                                                      |
| *PIC Email Address:                                                                                          |                                                                      |
|                                                                                                    |                                                                      |

#### TYPES OF FOOD

Types of Foods to be Served or Sampled at the Event

| * Open, Non-TCS Food/Beverages:                                                     | ? | 🔿 Yes 💿 No                                                                                                    |
|-------------------------------------------------------------------------------------|---|----------------------------------------------------------------------------------------------------|
| *Open/Prepared TCS Food/Beverages:                                                  | ? | ● Yes ○ No                                                                                                    |
| *List all food/beverage items and describe how each<br>will be prepared and served: |   | Frozen hamburger<br>patties will be stored in<br>ice chest, cooked on<br>grill-top per order at<br>the event. Whole<br>lettuce, tomatoes, and |
| *Packaged TCS Foods/Beverages:                                                      | ? | 🔿 Yes 💿 No                                                                                                    |
| * Other:                                                                            |   | 🔿 Yes 💿 No                                                                                                    |

### Acknowledgments Read and check the box next to each acknowledgment.

| ACKNOWLEDGEMEI<br>Review the following Term<br>that failure to adhere to the                      | NTS<br>s and Conditions for<br>ese terms and conditi                                | Operation of a Special<br>ons may result in furth                               | l Event Food Establis<br>ner enforcement actio                                     | hment and check the<br>n, including permit su                                   | box corresponding<br>spension.                                               | to each statement. By ch                                                                  | necking the boxes, the applicant ackr                                                                                              | nowledges                              |
|---------------------------------------------------------------------------------------------------|-------------------------------------------------------------------------------------|---------------------------------------------------------------------------------|------------------------------------------------------------------------------------|---------------------------------------------------------------------------------|------------------------------------------------------------------------------|-------------------------------------------------------------------------------------------|----------------------------------------------------------------------------------------------------|----------------------------------------|
| *I have reviewed and<br>this permit depends of<br>Washoe County Distr                             | understand the<br>upon acceptable<br>ict Board of Hea                               | requirements of th<br>compliance with<br>th Governing Foo                       | his permit and of<br>temporary foods<br>od Establishments                          | operating a Spec<br>ervice requireme<br>s.:                                     | ial Events Food<br>nts as stated in (                                        | Establishment. I un<br>Chapter 170 and Ch                                                 | derstand that issuance and re<br>apter 210 of the Regulations                                                                      | etention of<br>of the                  |
| * I understand that m<br>in further enforceme<br>✓                                                | y Special Events I<br>nt action, includi                                            | ood Establishmei<br>ng assessment of                                            | nt will be inspect<br>reinspection fee                                             | ed by the Health<br>s and/or closure o                                          | Authority. I undo<br>of my Special Ev                                        | erstand that failure<br>ents Food Establish                                               | to comply with food safety m<br>ment.:                                                                                             | nay result                             |
| * I acknowledge that<br>behavior against a pu<br>of violence, abusive I<br>Establishment. I under | interfering with t<br>iblic officer is a vi<br>anguage, unwarr<br>erstand that Wasł | he Health Authori<br>olation of NRS 19<br>anted physical co<br>loe County emplo | ity's ability to per<br>9.3300 (Intimida<br>ntact; and that p<br>oyees will adhere | form their duties<br>ting a public emp<br>artaking in these<br>to their Code of | is a violation of<br>oloyee). I underst<br>behaviors may r<br>Conduct and wo | Nevada Revised Sta<br>tand these behavior<br>result in a closure of<br>ork with me honest | utute (NRS) 446.885(3) and int<br>rs include, but are not limited<br>f my Special Events Food<br>ly, respectfully, fairly, and cou | imidating<br>to threats<br>arteously.: |
| * I understand that m<br>Establishment. I ackn<br>☑                                               | y application is N<br>owledge that rep                                              | OT approved unti<br>leat vendors whos                                           | il I have been suc<br>se menu has not                                              | cessfully intervie<br>changed may on                                            | wed by an inspe<br>ly receive one in                                         | ctor regarding the o<br>terview per year.:                                                | operation of my Special Even                                                                                                    | ts Food                                |
| Event Details                                                                                     |                                                                                     |                                                                                 |                                                                                    |                                                                                 |                                                                              |                                                                                           |                                                                                                    |                                        |
| <b>EVENT INFORMAT</b><br>Add a new row for ALL e<br>etc.). TFE applications m                     | ON<br>vents/dates. TFE APF<br>ust fill out separate ap                              | LICANTS PLEASE NO                                                               | OTE: list a maximum<br>parate/different event                                      | of 14 recurring, non-c                                                          | consecutive dates for                                                        | the SAME event, menu                                                                      | , and venue (i.e. Farmer's Markets, w                                                                                              | veekly events,                         |
| Showing 1-1 of 1                                                                                  |                                                                                     |                                                                                 |                                                                                    |                                                                                 |                                                                              |                                                                                           |                                                                                                    |                                        |
| Event Start Date                                                                                  | Event End Date                                                                      | Event Start Time                                                                | Event End Time                                                                     | Event Name                                                                      | Event Location                                                               | Event Coordinator                                                                         | Coordinator Phone Number                                                                                                    |                                        |
| 06/14/2024                                                                                        | 06/16/2024                                                                          | 08:00                                                                           | 12:00                                                                              | Street Vibrations                                                               | Reno                                                                         | Big Tom                                                                                   | 555-555-5555                                                                                                    | Actions 🗸                              |
| Add a Row 🛛 👻                                                                                     | Edit Selected                                                                       | Pelete Selected                                                                 |                                                                                    |                                                                                 |                                                                              |                                                                                           |                                                                                                    |                                        |

You will need to click the "Add a Row" button to add a row (add 1 separate row per event).

| EVENT INFORMATIO                                                                           | N                                    |                                                                                                    | ×                                                                                          |
|--------------------------------------------------------------------------------------------|--------------------------------------|----------------------------------------------------------------------------------------------------|--------------------------------------------------------------------------------------------|
| Add a new row for ALL ever<br>consecutive dates for the S<br>must fill out separate applic | nts/dates.<br>AME ever<br>ations for | TFE APPLICANTS PLEASE NOTE<br>nt, menu, and venue (i.e. Farmer's<br>each separate/different event. | E: list a maximum of 14 recurring, non-<br>Markets, weekly events, etc.). TFE applications |
| *Event Start Date:                                                                         | ()                                   | *Event End Date:                                                                                   | *Event Start Time: 🕧                                                                       |
| MM/DD/YYYY                                                                                 |                                      | MM/DD/YYYY                                                                                         |                                                                                            |
| *Event End Time:                                                                           |                                      | *Event Name:                                                                                       | *Event Location:                                                                           |
| * Event Coordinator:                                                                       |                                      | *Coordinator Phone Nurr                                                                            | nber:                                                                                      |
| Submit Cance                                                                               | ι                                    |                                                                                                    |                                                                                            |

Click on the "Continue Application" button.

| Save and resume later                           | Continue Application »                                |
|-------------------------------------------------|-------------------------------------------------------|
| If you Try to continue before filling in all bo | xes you will get an error listing the missing fields. |

| $\otimes$ | <b>27 error(s) occurred on current page.</b><br>Please click the specific error item below to navigate to the failed field and correct your input. |
|-----------|----------------------------------------------------------------------------------------------------|
|           | 1.Business Name/DBA Required                                                                                                    |
|           | 2.Detailed Description: Required                                                                                                    |
|           | 3.PIC Contact Number: Required                                                                                                    |
|           | more                                                                                                    |

### Step 7– Add Attachments:

To add an attachment, click the word "Add" in the lower left corner. Some applications require attachments to proceed to the next screen. These will be listed in RED text.

Attachments

| Please upload any a<br>Labels, Menu and O                      | dditional documents and<br>ut of Jurisdiction Permit I                         | select the appropriate<br>Documentation.          | e document type for the dropdown | list. The following types of Documents can be uploaded: Application, External Correspondence,   |
|----------------------------------------------------------------|--------------------------------------------------------------------------------|---------------------------------------------------|----------------------------------|-------------------------------------------------------------------------------------------------|
| The maximum file si<br>ade;adp;bat;chm;cr<br>Menu: Document ty | ze allowed is 1000 MB.<br>nd;com;cpl;exe;hta;htm;<br>pes required to submit tl | html;ins;isp;jar;js;jse;<br>ne online application | lib;lnk;mde;mht;mhtml;msc;msp;r  | nst;php;pif;scr;sct;shb;sys;vb;vbe;vbs;vxd;wsc;wsf;wsh;zip are disallowed file types to upload. |
| Name                                                           | Туре                                                                           | Size                                              | Latest Update                    | Action                                                                                          |
| No records foun                                                | d.                                                                             |                                                   |                                  |                                                                                                 |
|                                                                |                                                                                |                                                   |                                  |                                                                                                 |

Add

Click the "Add" button to select the files you need to attach

| File Upload ×                                                                   | File Upload ×                                                                   |
|---------------------------------------------------------------------------------|---------------------------------------------------------------------------------|
| The maximum file size allowed is 1000 MB.                                       | The maximum file size allowed is 1000 MB.                                       |
| ade;adp;bat;chm;cmd;com;cpl;exe;hta;htm;html;ins;isp;jar;js;jse;lib;lnk;mde;mht | ade;adp;bat;chm;cmd;com;cpl;exe;hta;htm;html;ins;isp;jar;js;jse;lib;lnk;mde;mht |
| are disallowed file types to upload.                                            | are disallowed file types to upload.                                            |
| Continue Add Remove All                                                         | NNPH-Tagline-Color.svg 100% Continue Add Remove All                             |

Then select the "Continue" button

From the drop-down menu, select the type of document you are attaching. Then select the "Save" button.

| Attachmer                                                                                              | nts                                                |                                                |                                     |                                                                                                  |
|----------------------------------------------------------------------------------------------------|----------------------------------------------------|------------------------------------------------|-------------------------------------|--------------------------------------------------------------------------------------------------|
| Please upload any<br>Labels, Menu and<br>The maximum file                                              | additional documents a<br>Out of Jurisdiction Perm | nd select the appropriate<br>it Documentation. | document type for the dropdov       | vn list. The following types of Documents can be uploaded: Application, External Correspondence, |
| Menu: Document                                                                                         | types required to submi                            | t the online application                       | ID, INK, MOE, MINT, MINTM, MISC, MS | p.mscpnp.pin;scr,scc;snb;sys,vb;vbs;vbs;vxd,wsc;wst;wsn;zip are disallowed life types to upload. |
| Name                                                                                                   | Туре                                               | Size                                           | Latest Update                       | Action                                                                                           |
| * Type:<br>Select<br>Select<br>Application<br>External Corresp<br>Labels<br>Menu<br>Out of Jurisdictio | oondence                                           |                                                | *                                   | Remove                                                                                           |
| Save A                                                                                                 | dd Remove All                                      |                                                | *                                   |                                                                                                  |

Click on the "Continue Application" button.

|  | Save and resume later |  | Continue Application » |
|--|-----------------------|--|------------------------|
|--|-----------------------|--|------------------------|

#### Step 8 – Review and Submit Application:

Review all items before proceeding. Once reviewed, click the "Continue Application" button.

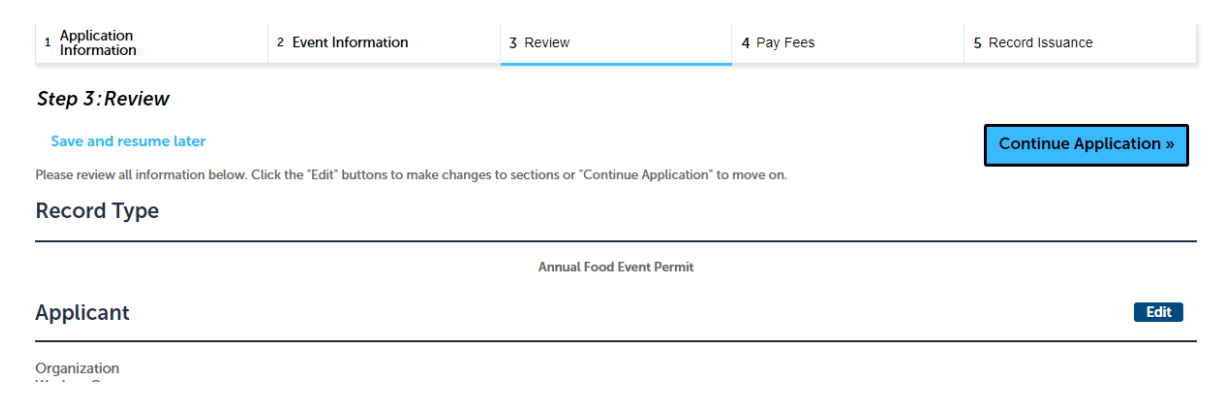

You will receive a green checkmark and permit number (circled below) if your application was successfully submitted:

| Step 3:Receipt/Record issuance                                                                                                    |
|----------------------------------------------------------------------------------------------------|
| Confirmation                                                                                                    |
| Your application(s) and/or complaint(s) has been successfully submitted.<br>Please print your record(s) and retain a copy for your records. |
|                                                                                                    |
| No Address                                                                                                    |
| WASHOE                                                                                                    |
| H24-FDEVT-<br>0015-VENDOR Food Vendor Permit                                                                                                |

Your application will be reviewed by Northern Nevada Public Health (NNPH), Environmental Health Services to ensure accuracy and correct fees are calculated. Please allow up to 2 business days for review. Once your application is reviewed, you will receive a confirmation email with instructions on how to proceed with payment to complete the application submittal process.

#### Step 9 – Pay Fees:

Once NNPH confirms your application is complete, you will receive an email to log into your online account to pay applicable fees.

Click on the My Records link, and then the Health District tab above:

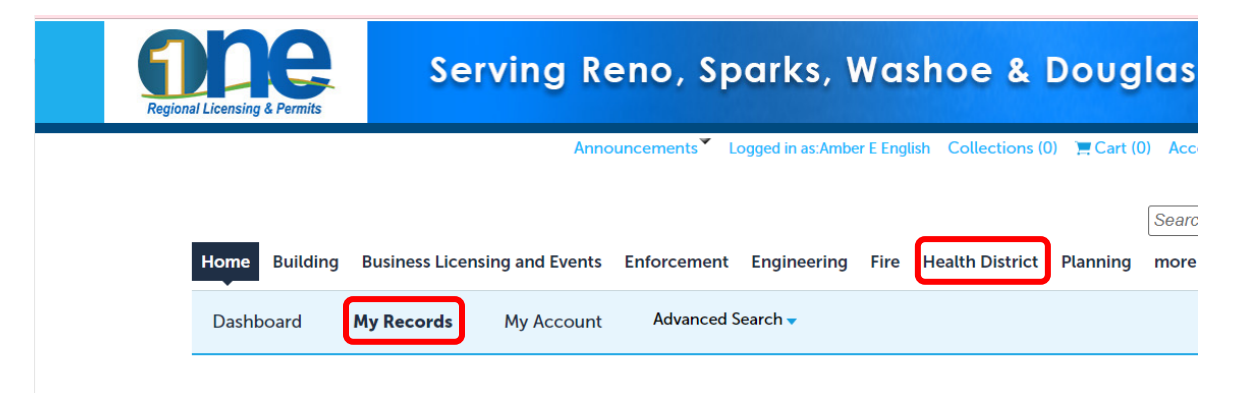

You will see your permit under the Records tab. Click the Pay Fees Due link under the Action column:

| Showing 1-10 of                                                                                                    | 70   Download results                                                                                                    | Add to collection                                                                                              | on   Add to cart                                                                                                    |                                                                                                    |                                                                                                    |                                                    |                                                                 |             |
|----------------------------------------------------------------------------------------------------|----------------------------------------------------------------------------------------------------|----------------------------------------------------------------------------------------------------|----------------------------------------------------------------------------------------------------|----------------------------------------------------------------------------------------------------|----------------------------------------------------------------------------------------------------|----------------------------------------------------|-----------------------------------------------------------------|-------------|
| Date                                                                                                    | Record Number                                                                                                    | Record Type                                                                                                    | Description                                                                                                    | Project Name                                                                                                | Expiration Date                                                                                                    | Status                                             | Action                                                          | Short Notes |
| 05/13/2024                                                                                                    | H24-FDEVT-0015-<br>VENDOR                                                                                                    | Food Vendor F                                                                                                  | Vermit                                                                                                    |                                                                                                    |                                                                                                    | Fees Due                                           | Pay Fees Due                                                    | J           |
| Cart                                                                                                    |                                                                                                    |                                                                                                    |                                                                                                    |                                                                                                    |                                                                                                    |                                                    |                                                                 |             |
|                                                                                                    |                                                                                                    |                                                                                                    | <ul> <li>Payment</li> </ul>                                                                                                    |                                                                                                    | z Receipt/Re                                                                                                    | ecord                                              |                                                                 |             |
| 1 Select item t<br>Step 1: Selectick on the arrow<br>atter link.<br>PAY NOW                                                                                                    | to pay<br>ect item to pa<br>ow in front of a ro                                                                                                    | <b>ay</b><br>ow to display a                                                                                   | <sup>2</sup> information<br>additional information. It                                                                                                    | ems can be saved f                                                                                          | or a future chec                                                                                                    | kout by clickir                                    | ng on the Save for                                              |             |
| 1 Select item t<br>Step 1: Selec<br>Click on the armater link.<br>PAY NOW<br>No Address<br>Application(s<br>Annual Food<br>24TMP-0003                                                                                                    | to pay<br>ect item to pa<br>ow in front of a ro<br>ow in front of a ro<br>of I Stephine (1997)<br>I Event Permit<br>399                                                                                                    | <b>ay</b><br>ow to display a<br>Total due:                                                                     | <sup>2</sup> information<br>additional information. It<br>\$301.00 @ W.                                                                                                  | ems can be saved f<br>ASHOE                                                                                 | or a future chec                                                                                                    | kout by clickir                                    | ng on the Save for                                              |             |
| 1 Select item t<br>Step 1: Select<br>Click on the armater link.<br>PAY NOW<br>No Address<br>Application(s<br>Annual Food<br>24TMP-0003<br>Fotal amoun<br>Iote: This does n<br>ime. Please call t<br>ry again. Failure<br>erify/complete y             | ect item to pay<br>ow in front of a ro<br>ow in front of a ro<br>s)   \$301.00<br>I Event Permit<br>399<br>It to be paid: \$<br>not include additior<br>the jurisdiction belo<br>to do so may result<br>your payment.           | ay<br>ow to display a<br>Total due:<br><b>301.00</b><br>nal inspection f<br>ow to complete<br>in multiple pa   | 2 information<br>additional information. It<br>\$301.00 () W.<br>ees which may be assessed<br>a payment. If you receive a<br>yments being made. Please                   | ems can be saved f<br>ASHOE<br>I later. Payments of \$<br>ny error, or your payr<br>e call the jurisdiction | <sup>3</sup> issuance<br>for a future check<br>100,000 or more<br>ment does not go<br>of the record you                                                                                                    | cannot be mad<br>through on the<br>are trying to p | e online at this<br>e first try, DO NOT<br>ay for and they will |             |
| 1 Select item t<br>Step 1: Select<br>Click on the armater link.<br>PAY NOW<br>Io Address<br>Application(s<br>Annual Food<br>24TMP-0003<br>Cotal amoun<br>lote: This does r<br>me. Please call t<br>y again. Failure<br>erify/complete s<br>Checkout » | ect item to pay<br>ect item to pay<br>row in front of a ro<br>s)   \$301.00<br>I Event Permit<br>399<br>At to be paid: \$<br>not include addition<br>the jurisdiction belo<br>to do so may result<br>your payment.<br>Edit Cart | ay<br>ow to display a<br>Total due:<br>301.00<br>nal inspection f<br>ow to complet<br>in multiple pa<br>» Cont | 2 information<br>additional information. It<br>\$301.00 @ W.<br>ees which may be assessed<br>a payment. If you receive a<br>yments being made. Please<br>inue Shopping » | ems can be saved f<br>ASHOE<br>I later. Payments of \$<br>ny error, or your payr<br>e call the jurisdiction | for a future check<br>for a future check<br>for a future | cannot be mad<br>through on the                    | e online at this<br>first try, DO NOT<br>ay for and they will   |             |

You will receive confirmation of your payment via email (you can also print your receipt here if you like by selecting Print on the receipt).

|                              |                      | Receipt  |                                                          |
|------------------------------|----------------------|----------|----------------------------------------------------------|
|                              |                      |          | Completed: 4/25/2024 11:38:18 AM    ID: 1227-ONE-1084900 |
| Payment Confirmation Number: | 20000261             |          |                                                          |
|                              | Agency:              |          | WASHOE_HEALTH                                            |
|                              | Items:               |          | 1) Health/Food Event/Annual/NA - \$301.00                |
| WASHOE COUNTY                |                      |          | 24TMP-000399                                             |
|                              | Convenience Fees:    |          | \$0.00                                                   |
| HEALTH DISTRICT              | Payment Method:      |          | Credit Card                                              |
| ENHANCING QUALITY OF LIFE    | Total:               |          | \$301.00                                                 |
|                              | Contact Information: | Phone:   | 775-328-2434                                             |
|                              |                      | Email:   | washoe311@washoecounty.us                                |
|                              | Print                | Continue |                                                          |

Click Continue on the receipt to go to your OneNV Permit Dashboard. You will again see a green check mark if your payment was received successfully.

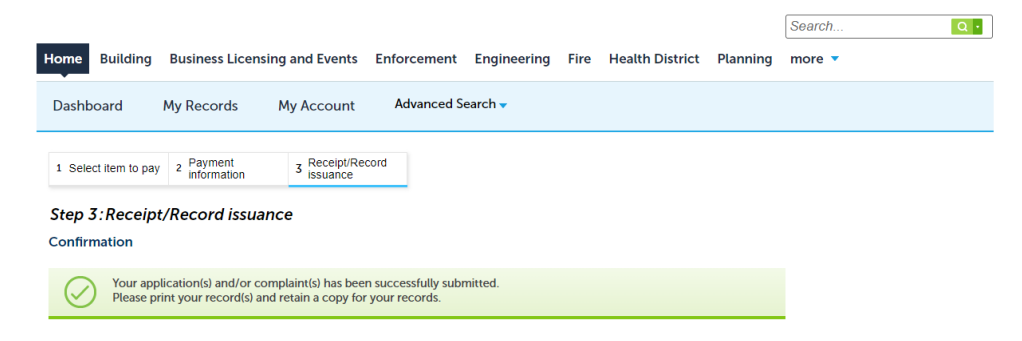

After the Fees have been paid your application will be assigned to an inspector for review. You may receive a phone call or email from the inspector to go over additional details on your application.